## 離乳食講座 新規予約

① Web サイト「日野市母子保健予約システム AITEL」へアクセスします。

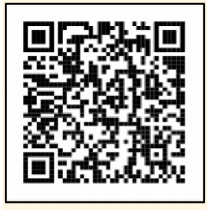

3

URL : <u>https://www.aitel-reservation.jp/hinocity-tokyo/</u>

左記の二次元コードからもアクセスできます。

② 右上の〔ログイン〕をクリックする。

すでに会員登録をされている方はログインを、はじめて利用する方はアカウント作成を行います。 ※登録後のログインは、メールアドレスに送られる ID をご使用ください。

| С ВЛЯВЕРОВУЛИ АЛИ СТАТИКА<br>С С С С С С С С С С С С С С С С С С С |                                                     |                                            |                     | <b>谷 i</b><br>Home む思いらむ : <b>ユグイン</b> |
|--------------------------------------------------------------------|-----------------------------------------------------|--------------------------------------------|---------------------|----------------------------------------|
| 最初にログインまたは、アカ                                                      | ウント作成を行ってください                                       |                                            |                     |                                        |
|                                                                    | Q<br>検案 · 予約                                        | ####################################       | ✔<br>Web問診・アンケート・届出 |                                        |
|                                                                    | ● (重要) 子育てに関する詳細な情報<br>日野市の子育てに関する詳細な情報(<br>日野市の六日P | は以下のサイトで確認することができます。                       |                     |                                        |
|                                                                    |                                                     |                                            | 指載日:2024年1月1日       |                                        |
| ATTEL                                                              | ユーザーID<br>/(スラード<br>ユーザーIDをC                        | R存する<br>ログイン<br>アカウントをお持ちでない方はごちら<br>新規DSB |                     | Kone BRUGHU                            |
| 〔検索・予約〕をクリッ                                                        | クします。                                               |                                            |                     |                                        |
|                                                                    |                                                     |                                            | Yene お問い合わせ         | × .                                    |
| Q                                                                  |                                                     | #                                          | 1                   |                                        |

| тарияты<br>Е L         |                  |                          | <mark>後 i</mark><br>Home 超聞い合わ | ot |
|------------------------|------------------|--------------------------|--------------------------------|----|
| 子育て支援                  |                  |                          |                                |    |
| でマババクラス保健①・栄養 (妊娠 中の話) | ママババクラス保健②(産後の誘) | <b>注</b><br>ママバ(グラス (沐浴) | プレママ&乳幼児健康相談                   |    |
| (三)<br>耀乳食講座           | Line<br>乳幼児園科相談  |                          |                                |    |

⑤ 表示される質問に回答します。回答後、〔入力完了〕をクリックします。

| 当日の持ち物、注意事項はホームページをご確認ください。                                                                                     |  |
|----------------------------------------------------------------------------------------------------|--|
| 日野市ホームページ「子どもの食事(離乳食・幼児食)」<br>https://www.city.hino.lg.jp/kosodate/kenko/rinyushoku/index.html <mark> 必須</mark> |  |
| はい                                                                                                    |  |
|                                                                                                    |  |
| 入力完了                                                                                                    |  |

⑥ 〔検索する〕を押すと、ページ下部に、日時・会場の一覧が出てきます。
 希望の日にちを選択すると、開催時間が出てくるので、希望の時間を選択してください。

| 年度<br>2023年(令和5年) ∨                                                                                                    |                                            |                                             |
|----------------------------------------------------------------------------------------------------|--------------------------------------------|---------------------------------------------|
| ✔ 離乳食調症1                                                                                                    |                                            |                                             |
| 会場(複数選択可)<br>すべての余場 ▼                                                                                                    |                                            |                                             |
|                                                                                                    | 検索する                                       | <br>■①検索する                                  |
|                                                                                                    |                                            |                                             |
|                                                                                                    |                                            |                                             |
| <ul> <li>3 ママノリバクラス、フレママ冬見が売増乗相談、乳子ども家庭支援センター母子保健係(042-843-36)</li> <li>2 副乳会講座、乳幼児歯科相談</li> <li>4 健康課(042-581-4111)</li> </ul>               | 20元得到2<br>663)                             |                                             |
| <ul> <li>○ママルバクラス、フレママ冬見が売増乗目前、乳<br/>子ども原谅支援センターサ子保健係(042-843-36<br/>(2時1)(前座、乳が売生料目前)<br/>健康課(042-581-4111)</li> <li>カレンダーから検索する</li> </ul>  | 如元健康<br>563)                               |                                             |
| <ul> <li>○マブルグラス、フレママ冬見処売連集相談、乳<br/>子ども家庭支援センター母子保健係(042-843-36<br/>急観丸信講座、乳幼児告料相談<br/>健康課(042-581-4111)</li> <li>カレンダーから検索する</li> </ul>      | 20月前<br>2024年3月1日 (金日野市生活・保健センター           | ②日にちを通                                      |
| ○マブルグラス、フレママ冬見処売連乗目談、彩<br>子ども原成支援センター母子保健係(042-843-36<br>②器乳会講座、系幼児告科相談、<br>健康業(042-581-4111)       カレンダーから検索する       0950       1050       0 | 20月時)<br>563)<br>2024年3月1日 (金)日野市生活・保健センター | <ul> <li>②日にちを選び</li> <li>③時間を選び</li> </ul> |

## ⑦ 申込内容の確認

記入した内容に間違いがなければ、〔申し込む〕を押す。

| ください。                               | ておりません。ご確認後、ページ下部の「申し込む」ボタンを押し |
|-------------------------------------|--------------------------------|
| 申し込み内容                              |                                |
| 日時                                  | 2024年3月1日 (金)<br>09:50         |
| 会場                                  | 日野市生活・保健センター                   |
|                                     | 離乳食講座1                         |
|                                     |                                |
| 受診者情報                               |                                |
| お名前                                 |                                |
|                                     |                                |
| フリガナ                                |                                |
| フリガナ<br>性別                          |                                |
| フリガナ<br>性別<br>生年月日                  |                                |
| フリカナ<br>性別<br>生年月日<br>電話番号          |                                |
| フリカナ<br>性別<br>生年月日<br>電話番号<br>メールアド | νz                             |

定員になり次第受付を締め切らせていただきます。 ご了承ください。 申し込み方法がわからない場合は、健康課へご連絡 ください。

【問い合わせ】 日野市 健康課 TEL 042-581-4111 FAX 042-583-2400 Email kenkou@city.hino.lg.jp